# 在交換器上設定簡易網路管理通訊協定(SNMP)通 知過濾器

#### 目標

簡單網路管理協定(SNMP)是一種網路管理協定,有助於記錄、儲存和共用有關網路中裝置的 資訊。這有助於管理員解決網路問題。通知過濾器允許根據通知的對象標識(OID)傳送到管理 站的某些型別的SNMP通知。要瞭解有關思科S系列交換機模型對象識別符號(OID)的更多資訊 ,請按一下<u>此處</u>。

本文旨在展示如何在交換器上設定SNMP通知過濾器。

## 適用裝置

- Sx250系列
- Sx300系列
- Sx350系列
- •SG350X系列
- Sx500系列
- Sx550X系列

#### 軟體版本

- 1.4.7.05 Sx300、Sx500
- 2.2.8.04 Sx250、Sx350、SG350X、Sx550X

### 在交換機上配置SNMP通知過濾器

步驟1.登入到交換機的基於Web的實用程式。

#### 步驟2.將顯示模式更改為Advanced。

| cisco | Language: | English | • | Display Mode: | Basic   | •  | Logout | SNA | About |
|-------|-----------|---------|---|---------------|---------|----|--------|-----|-------|
| itch  |           |         |   |               | Basic   |    |        |     |       |
|       |           |         |   |               | Advance | ed |        |     |       |

**附註:**此選項在SG300系列和SG500系列交換機上不可用。如果有這些型號,請跳至<u>步驟3</u>。 步驟3.選擇SNMP > Notification Filter。

|   | Getting Started                  |  |  |  |  |  |
|---|----------------------------------|--|--|--|--|--|
|   | Dashboard                        |  |  |  |  |  |
|   | Configuration Wizards            |  |  |  |  |  |
|   | Search                           |  |  |  |  |  |
| ۲ | Status and Statistics            |  |  |  |  |  |
| ۲ | Administration                   |  |  |  |  |  |
| Þ | Port Management                  |  |  |  |  |  |
| Þ | Smartport                        |  |  |  |  |  |
| Þ | VLAN Management                  |  |  |  |  |  |
| Þ | Spanning Tree                    |  |  |  |  |  |
| Þ | MAC Address Tables               |  |  |  |  |  |
| Þ | Multicast                        |  |  |  |  |  |
| Þ | IP Configuration                 |  |  |  |  |  |
| Þ | Security                         |  |  |  |  |  |
| Þ | Access Control                   |  |  |  |  |  |
| Þ | Quality of Service               |  |  |  |  |  |
| Ŧ | SNMP                             |  |  |  |  |  |
|   | Engine ID                        |  |  |  |  |  |
|   | Views                            |  |  |  |  |  |
|   | Groups                           |  |  |  |  |  |
|   | Users                            |  |  |  |  |  |
|   | Communities                      |  |  |  |  |  |
|   | Trap Settings                    |  |  |  |  |  |
|   | Notification Recipients SNMPv1,2 |  |  |  |  |  |
|   | Notification Recipients SNMPv3   |  |  |  |  |  |
|   | Noulication Filter               |  |  |  |  |  |

步驟4.按一下Add建立新的SNMP通知過濾器。

| Notification Filter                                                   |             |                   |                          |  |
|-----------------------------------------------------------------------|-------------|-------------------|--------------------------|--|
| Notification Filter Table                                             |             |                   |                          |  |
| Filter:         Filter Name equals to         Go         Clear Filter |             |                   |                          |  |
|                                                                       | Filter Name | Object ID Subtree | Object ID Subtree Filter |  |
| 0 results found.                                                      |             |                   |                          |  |
| Add Edit Delete                                                       |             |                   |                          |  |

步驟5.在Filter Name欄位中輸入唯一的過濾器名稱。過濾器名稱的長度可以在0到30個字元之間。

| Filter Name:       | SNMP_Notification_Filter (24/30 characters used)                                                                              |
|--------------------|----------------------------------------------------------------------------------------------------|
| Object ID Subtree: | <ul> <li>Select from List: system</li> <li>interfaces</li> <li>icmp</li> <li>tcp</li> <li>Object ID: 1.3.6.1.2.1.1</li> </ul> |
|                    | Include in filter                                                                                                    |
| Apply Clo          | se                                                                                                    |

附註:在此示例中,過濾器名稱為SNMP\_Notification\_Filter。

步驟6.在「對象ID子樹」欄位中,按一下所需的單選按鈕,該按鈕定義在管理資訊庫(MIB)樹 中選擇要包括在新SNMP過濾器或排除的節點的方法。選項包括:

- Select from List 此選項允許您從清單中選擇MIB樹中的節點。
- 對象ID 此選項允許您在對象ID欄位中輸入對象識別符號。

| Filter Name:       | SNMP_Notification_F | Filter (24/30 characte                    | ers used)                        |            |               |
|--------------------|---------------------|-------------------------------------------|----------------------------------|------------|---------------|
| Object ID Subtree: | Select from List:   | system<br>Interfaces<br>ip<br>icmp<br>tcp | <ul> <li>•</li> <li>•</li> </ul> | Object ID: | 1.3.6.1.2.1.1 |
|                    | Include in filter   |                                           |                                  |            |               |
| Apply Clos         | se                  |                                           |                                  |            |               |

**附註:**在此示例中,選擇了system。

步驟7。(可選)按一下向上和向下箭頭在選定節點的父節點和同級節點之間滾動。

| Silter Name:       | SNMP_Notification_Filter (24/30 characters used)                                                                      |
|--------------------|----------------------------------------------------------------------------------------------------|
| Object ID Subtree: | <ul> <li>Select from List: system<br/>interfaces<br/>ip<br/>icmp<br/>tcp</li> <li>Object ID: 1.3.6.1.2.1.1</li> </ul> |
|                    | Include in filter                                                                                                    |
| Apply Clos         | e                                                                                                    |

步驟8.選中Include in filter覈取方塊以將所選MIB包括在過濾器中。

| Generation SNMP_Notification_          | Filter (24/30 characters used)            |
|----------------------------------------|-------------------------------------------|
| Object ID Subtree:   Select from List: | system<br>interfaces<br>ip<br>icmp<br>tcp |
| Apply Close                            |                                           |

#### 步驟9.按一下Apply以儲存變更。

| G Filter Name:     | SNMP_Notification_Filter (24/30 characters used)                                                                      |
|--------------------|----------------------------------------------------------------------------------------------------|
| Object ID Subtree: | <ul> <li>Select from List: system<br/>interfaces<br/>ip<br/>icmp<br/>tcp</li> <li>Object ID: 1.3.6.1.2.1.1</li> </ul> |
|                    | Include in filter                                                                                                    |
| Apply Clos         | se                                                                                                    |

步驟10。(可選)按一下Save,將設定儲存到啟動組態檔中。

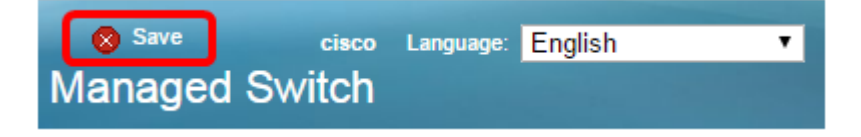

現在,您應該在交換機上成功新增了SNMP通知過濾器。